## Handleiding STR-lijsten maken in ALABUS

- 1. Inloggen met club-account in ALABUS
- 2. Ga naar de horizontale tab "Producten"

| formatie | Toon Instantie 🗸 🗸 🗸 |                |        |                 |        |  |  |
|----------|----------------------|----------------|--------|-----------------|--------|--|--|
|          | Productnaam* [       | Productnummer* | ▲ Туре | Product volgnr. | ▼ Jaar |  |  |
|          |                      |                |        |                 |        |  |  |
|          |                      |                |        |                 |        |  |  |
|          |                      |                |        |                 |        |  |  |

- Klik op 'Nieuw' en maak een nieuw product aan.
   bv. "STR NJ 2019 5km" of "STR VJ 2020 10km"
  - + alle bijhorende gegevens
- 3. Ga naar de horizontale tab "Vereniging" en vervolgens de verticale tab "Producten".

| mormatie          | Verenigingenr.* |                           | Afkorting*                                                                                                    |       | Verenigingsnaam*                                                                                                 |                       |
|-------------------|-----------------|---------------------------|----------------------------------------------------------------------------------------------------|-------|----------------------------------------------------------------------------------------------------|-----------------------|
| eden              | Provincie       |                           | Secretaris                                                                                                    |       | Actief?                                                                                                    |                       |
| uncties           |                 |                           |                                                                                                    |       |                                                                                                    |                       |
| rainers           |                 |                           |                                                                                                    |       |                                                                                                    |                       |
| ommissies         |                 |                           |                                                                                                    |       |                                                                                                    |                       |
| vents             | Straat + Nr.    |                           | Postcode                                                                                                    |       | Plaats                                                                                                    |                       |
| roducton          | E-mail*         |                           | Web                                                                                                    |       | Telefoon                                                                                                    |                       |
| oducten           |                 |                           |                                                                                                    |       |                                                                                                    |                       |
| arrainan<br>II. I |                 |                           | Committee and the second second second second second second second second second second second second second se |       | And the second second second second second second second second second second second second second second second |                       |
| esultaten         | — Opmerkingen   |                           |                                                                                                    |       |                                                                                                    |                       |
| otities           |                 |                           |                                                                                                    |       |                                                                                                    |                       |
| ijlagen           |                 |                           |                                                                                                    |       |                                                                                                    |                       |
|                   | Toon Instantie  | <ul> <li>Query</li> </ul> |                                                                                                    | ~ Q   |                                                                                                    |                       |
|                   | Product* [abc]  | Туре                      | ▼ Jaar                                                                                                    |       | Prijs Lid                                                                                                    |                       |
|                   | VAT 2019        | Inschrijvingsgel          | d 2019                                                                                                    | 2     | 2.00                                                                                                    |                       |
|                   | VAT 2019        | Inschrijvingsgel          | d 2019                                                                                                    | 22.00 |                                                                                                    |                       |
|                   | VAT 2019        | Inschrijvingsgel          | d 2019                                                                                                    | 2     | 2.00                                                                                                    | and the second second |
|                   | V/11 2015       |                           |                                                                                                    |       |                                                                                                    |                       |

• Klik op 'Nieuw' en ken het betreffende product toe aan een bestaand lid.

Om een lijst te maken van alle leden die het product "STR NJ 2019 5km" toegewezen kregen:
Ga naar de horizontale tab "Vereniging" en vervolgens de verticale tab "Producten". (zie stap 3)

| and the second second second second second second second second second second second second second second second | verenigingsnr.*                                                                  |                                                                   | Afkorting*                                                                                 | Verenigingsnaa                       | Verenigingsnaam*          |  |
|----------------------------------------------------------------------------------------------------|----------------------------------------------------------------------------------|-------------------------------------------------------------------|--------------------------------------------------------------------------------------------|--------------------------------------|---------------------------|--|
| Leden                                                                                                    | n Provincie<br>ers Provincie<br>straat + Nr.<br>straat + Nr.<br>E-mail*          |                                                                   |                                                                                            |                                      | Actief?  Plaats  Telefoon |  |
| Functies                                                                                                    |                                                                                  |                                                                   | Secretaris                                                                                 | Actief?                              |                           |  |
| Trainers                                                                                                    |                                                                                  |                                                                   |                                                                                            |                                      |                           |  |
| Commissies                                                                                                    |                                                                                  |                                                                   | Postcode                                                                                   | Plaats                               |                           |  |
| Events                                                                                                    |                                                                                  |                                                                   |                                                                                            |                                      |                           |  |
| Producten                                                                                                    |                                                                                  |                                                                   | Wab                                                                                        | Telefoon                             |                           |  |
| Terreinen                                                                                                    |                                                                                  |                                                                   | web                                                                                        |                                      |                           |  |
| Resultaten                                                                                                    |                                                                                  |                                                                   | Contraction in the Property of                                                             |                                      |                           |  |
| Notities                                                                                                    | Opmerkingen                                                                      |                                                                   |                                                                                            |                                      |                           |  |
| 1000                                                                                                    |                                                                                  |                                                                   |                                                                                            |                                      |                           |  |
| Bijlagen                                                                                                    | LE.                                                                              |                                                                   |                                                                                            |                                      |                           |  |
| Bijlagen                                                                                                    | Toon Instantie                                                                   | ✓ Query                                                           | ~ <                                                                                        |                                      |                           |  |
| Bijlagen                                                                                                    | Toon Instantie<br>Product* [abc]                                                 | V Query                                                           | ▼ Jaar                                                                                     | Prijs Lid                            | C                         |  |
| Bijlagen                                                                                                    | Toon Instantie<br>Product* [abc]<br>VAT 2019                                     | V Query Type Inschrijvingsgele                                    | <ul> <li>✓ Jaar</li> <li>d 2019</li> </ul>                                                 | Prijs Lid<br>22.00                   | C                         |  |
| Bijlagen                                                                                                    | Toon Instantie<br>Product* [abc]<br>VAT 2019<br>VAT 2019                         | V Query Type Inschrijvingsgele Inschrijvingsgele                  | <ul> <li>✓ Jaar</li> <li>d 2019</li> <li>d 2019</li> </ul>                                 | Prijs Lid<br>22.00<br>22.00          | C                         |  |
| Bijlagen                                                                                                    | Toon Instantie<br>Product* [abc]<br>VAT 2019<br>VAT 2019<br>VAT 2019<br>VAT 2019 | VQuery Type Inschrijvingsgele Inschrijvingsgele Inschrijvingsgele | <ul> <li>✓ Jaar</li> <li>d 2019</li> <li>d 2019</li> <li>d 2019</li> <li>d 2019</li> </ul> | Prijs Lid<br>22.00<br>22.00<br>22.00 | C                         |  |

• Maak een query via het vergrootglas:

- Zoekfunctie:
  - Veld: Product
  - o Operator: is
  - Waarde: STR NJ 2019 5km
- ZOEKEN

| ormatie  | V                |              |          |          |   |  |
|----------|------------------|--------------|----------|----------|---|--|
| den      | 3 🎸 Query        |              |          |          | > |  |
| ncties   | PL Query *Nieuwe | filtor 🗸 🞴 🖊 |          |          |   |  |
| ainers   |                  | and a second |          |          |   |  |
| mmissies | Veld             | Operator     | Waarde   |          |   |  |
| ents     | Product          | is           |          |          |   |  |
| ducten   |                  |              |          |          |   |  |
| reinen   |                  |              |          |          |   |  |
| ultaten  |                  |              |          |          |   |  |
| ities    |                  |              |          |          |   |  |
| agen     |                  |              |          |          |   |  |
|          | Тос              |              |          |          |   |  |
|          | Sorteer op       |              |          |          |   |  |
|          | Jaar             | ~            | ~        | -94      | ~ |  |
|          | Aflopend         | Afloper      | Aflopend | Aflopend |   |  |